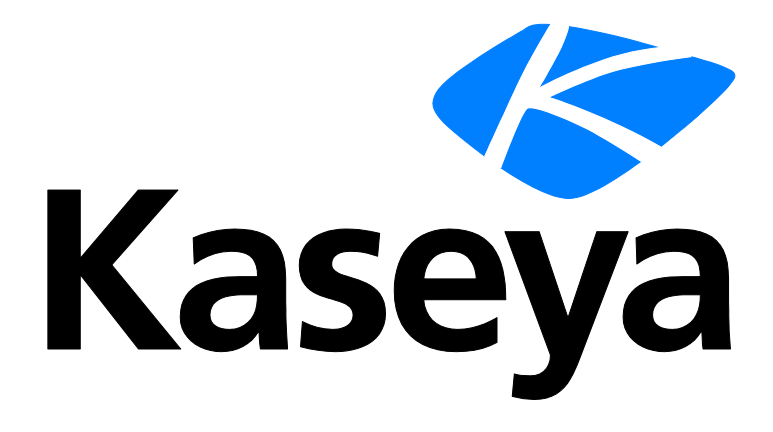

# Kaseya v1 Integration of VSA with Kaseya® BMS™

**Configuration Guide** 

For VSA version 9.3.0.10 or earlier

English

September 15, 2017

### **Copyright Agreement**

The purchase and use of all Software and Services is subject to the Agreement as defined in Kaseya's "Click-Accept" EULATOS as updated from time to time by Kseya at http://www.kaseya.com/legal.aspx. If Customer does not agree with the Agreement, please do not install, use or purchase any Software and Services from Kaseya as continued use of the Software or Services indicates Customer's acceptance of the Agreement."

Admin > Service Desk > RMM Integration Settings

Note: RMM Integration - Kaseya v2 is strongly recommended for both new and existing users of Kaseya® BMS<sup>™</sup> and VSA. Existing users of *RMM Integration - Kaseya v1* should upgrade by following the instructions in the RMM Integration - Kaseya v2 - Upgrade topic.

The RMM Integration Settings page maintains configuration settings for integrating Kaseya® BMS<sup>™</sup> with a remote monitoring and management (RMM) systems. Once integration is complete you can monitor machines and devices using an integrated RMM and manage their corresponding tickets in Kaseya® BMS<sup>™</sup>.

### Kaseya v.1 Integration Summary

- Integrating Servers (page 1)
- Integrating Ticket Settings (page 2)
- Integrating Customer Accounts and Locations (page 3)
- Assets Synchronization (page 4)
- Testing Ticket Integration (page 7)

## **Integrating Servers**

Admin > Service Desk > RMM Integration Settings

In this first procedure you integrate your Kaseya® BMS™ instance with a Kaseya VSA server.

### **VSA** Prerequisites

- Identify the VSA address.
- Create a dedicated VSA user account used by BMS to access the VSA. Example: BMS service
- Ensure ticket creation events in the VSA create tickets in the Ticketing module of the VSA.

### Procedure

1. Select the Admin > Service Desk > RMM Integration Settings page.

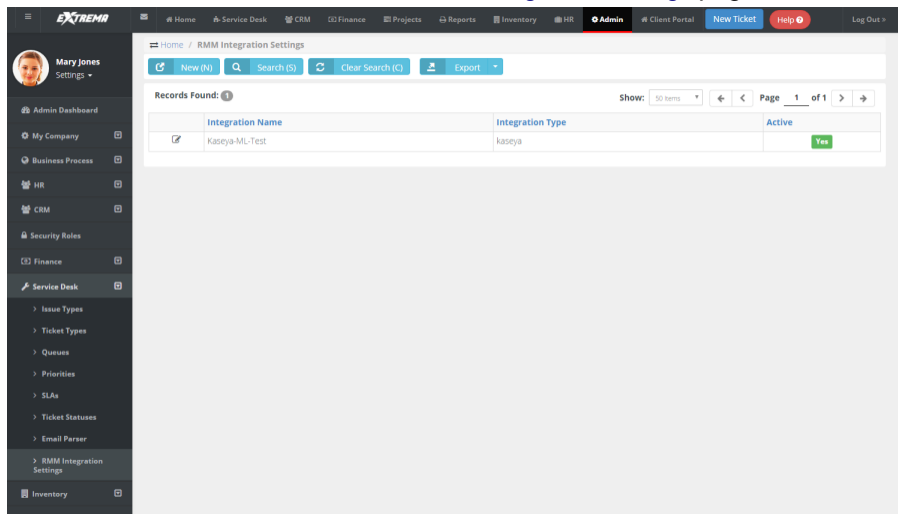

- 2. Click New.
- 3. Enter the following fields in the General Settings tab, Configuration Options section.
  - > Enable RMM Integration Enable or Disable
  - > Integration Name Enter a unique name for this integration.
  - Integration Type Kaseya
  - Integrator Username Enter the VSA username BMS uses to access the VSA. This should be a dedicated service account, such as BMS service.
  - Integrator Password Enter the password for the BMS service account.
  - > Server Address (IP-Port) Enter the IP address for the VSA.
  - > Callback URL Enter the URL used by the VSA to update the BMS, using the following format:

https://bms.kaseya.com/KaseyaCallback.aspx?Client=<yourcompanyname+sec ondword>

#### For example:

https://bms.kaseya.com/KaseyaCallback.aspx?Client=kaseya+demo

4. Click **Save** to save the integration.

|                               | 🛎 # Home #-Service Deak # CRM EQ Finance IProjects 🔒 Reports 📳 Inventory 🌒 HR 🛛 Admin # Client Portal New Ticket (Help 🔾 Log Out : |
|-------------------------------|----------------------------------------------------------------------------------------------------|
|                               | # Home / RMM Integration Settings / Edit RMM Integration Settings: Kaseya-ML-Test                                                  |
| Mary Jone<br>Settings +       | Save (5) 😵 Save and Add New 🕒 Cancel (C) 🗙 Delete (D) 🕃 Refresh (R)                                                                |
|                               | General Settings Ticket Status Mapping Assets Synchronization Integration Logs                                                     |
| 🍘 Admin Dashboard             |                                                                                                    |
| Ø My Company                  | Configuration Options                                                                                                    |
| Business Process              | Enable RMM Integration: Integration Name:* Integration Type:                                                                       |
| Ma Lup                        | Raseya Kaseya                                                                                                    |
|                               | Integrator Username:* Integrator Password:* Server Address (IP:PORT):*                                                             |
| 🔮 CRM                         | syourVSAusername> 50.240.63.145                                                                                                    |
| Security Roles                | Caliback URL:<br>https:// ZURLPSAS. // zeeus/aliback.see/2016/et-kize/adamo.                                                       |
| <b>171</b> 81                 |                                                                                                    |
| LEJ Finance                   | Ticket Defaults                                                                                                    |
| 🔑 Service Desk                |                                                                                                    |
| > Issue Types                 | Priority:* Queue;* Ticket Type:*                                                                                                   |
| N Ticket Tomas                | Medium V Service Outage Queue V Incident V                                                                                         |
| > Ticket Types                | Incher Note Type: Incher Source:                                                                                                   |
| > Queues                      | cmail received   Monitoring system                                                                                                 |
| > Priorities                  |                                                                                                    |
| > SLAs                        |                                                                                                    |
| > Ticket Statuses             |                                                                                                    |
| > Email Parser                |                                                                                                    |
| > RMM Integration<br>Settings |                                                                                                    |
| Inventory                     |                                                                                                    |
|                               |                                                                                                    |

## **Integrating Ticket Settings**

Admin > Service Desk > RMM Integration Settings

In this procedure you review default ticket settings and map ticket statuses between Kaseya® BMS<sup>™</sup> and the VSA.

- 1. Select the Admin > Service Desk > RMM Integration Settings page.
- 2. Select the integration record you just created.
- 3. Optionally change the default values in the General Settings tab, Ticket Defaults section. All Kaseya® BMS<sup>™</sup> ticket values created from an RMM ticket are initially set to these values. They can be automatically changed—based on the ticket's content—using a Kaseya® BMS<sup>™</sup> workflow.
  - > Priority
  - ➢ Queue

- Ticket Type
- Ticket Note Type
- Ticket Source
- 4. Select the Ticket Status Mapping tab.
- 5. Select values for mapping ticket statuses between Kaseya® BMS<sup>™</sup> and the VSA.
  - Ticket Status Mapping From BMS
  - > Ticket Status Mapping To BMS
- 6. Click Save to save the ticket defaults and ticket mapping.

| = EXTREMA               |    | 🖬 🐗 Home 🔥 Service Des   |                           |                                                   |              | y 💼 HR 💽       | Admin # Client Portal | New Ticket | Help 🕑 |   |
|-------------------------|----|--------------------------|---------------------------|---------------------------------------------------|--------------|----------------|-----------------------|------------|--------|---|
| Mary Jone<br>Settings - | 25 | Home / RMM Integration S | Settings / Edit RMM Integ | ration Settings: Kaseya-ML<br>Cancel (C) × Delete | e (D)        | Refresh (R)    |                       | _          |        |   |
| 🍘 Admin Dashboard       |    | General Settings Hicke   | t Status Mapping          | ts synchronization integ                          | gration Logs |                |                       |            |        | _ |
| 🍄 My Company            |    | Ticket Status Map        | ping From BMS             |                                                   |              |                |                       |            |        |   |
| Business Process        |    | BMS Status               |                           |                                                   |              | RMM Status     |                       |            |        |   |
| 👑 HR                    |    | New                      |                           |                                                   |              | Open           |                       |            |        | • |
| 曫 СКМ                   |    | Waiting For Customer     |                           |                                                   |              | Hold           |                       |            |        | • |
| Security Roles          |    | Completed                |                           |                                                   |              | Closed         |                       |            |        | • |
| D Finance               |    | In Progress              |                           |                                                   |              | Open           |                       |            |        | • |
| 🖋 Service Desk          |    | Escalated                |                           |                                                   |              | Open           |                       |            |        | • |
| > Issue Types           |    | Assigned                 |                           |                                                   |              | Open           |                       |            |        | • |
| > Ticket Types          |    | Customer Reponded        |                           |                                                   |              | Open           |                       |            |        | • |
| > Queues                |    |                          |                           |                                                   |              |                |                       |            |        |   |
| > Priorities            |    |                          |                           |                                                   |              |                |                       |            |        |   |
| > SLAs                  |    |                          |                           |                                                   |              |                |                       |            |        |   |
| > Ticket Statuses       |    | Ticket Status Map        | ping to BMS               |                                                   |              |                |                       |            |        |   |
| > RMM Integration       |    | RMM Status               |                           |                                                   |              | BMS Status     |                       |            |        |   |
| Settings                |    | Open                     |                           |                                                   |              | New            |                       |            |        | • |
| Inventory               |    | Hold                     |                           |                                                   |              | Waiting For Co | ustomer               |            |        | • |
|                         |    | Closed                   |                           |                                                   |              | Completed      |                       |            |        | • |
|                         |    |                          |                           |                                                   |              |                |                       |            |        |   |
|                         |    |                          |                           |                                                   |              |                |                       |            |        |   |
|                         |    |                          |                           |                                                   |              |                |                       |            |        |   |
|                         |    |                          |                           |                                                   |              |                |                       |            |        |   |
|                         |    |                          |                           |                                                   |              |                |                       |            |        |   |
|                         |    |                          |                           |                                                   |              |                |                       |            |        |   |
|                         |    |                          |                           |                                                   |              |                |                       |            |        |   |

# Integrating Customer Accounts and Locations

Admin > Service Desk > RMM Integration Settings

In each Kaseya® BMS<sup>™</sup> customer account you choose to integrate, you must map Kaseya® BMS<sup>™</sup> customer accounts to VSA organizations. You must also map machine groups in each integrated VSA organization to locations in each Kaseya® BMS<sup>™</sup> customer account.

- 1. Select the CRM > Accounts page.
- 2. Select an account.
- 3. Click the RMM Integration tab.
- 4. Select the Kaseya Organization ID that corresponds to this Kaseya® BMS<sup>™</sup> customer account.
- 5. Add or edit a location on the Location tab.
- 6. Click the RMM Integration tab in the dialog.

- 7. Select the VSA machine group that corresponds to this Kaseya® BMS<sup>™</sup> location.
- 8. Repeat steps 5 through 7 for each machine group and location you want to integrate.
- 9. Click Save to save the customer account.
- 10.Repeat this procedure for each customer account you want to integrate.

| E EXTREMA                | See Home                  | 뵭 Service Desk                                             | 谢 CRM 🛛 💿                               | Finance 📰 Pro                           | ojects 🔒 Repo               | rts 📕 Inventory | / 💼 HR ⊄         | FAdmin 👫 Clien |
|--------------------------|---------------------------|------------------------------------------------------------|-----------------------------------------|-----------------------------------------|-----------------------------|-----------------|------------------|----------------|
|                          | 🖀 Home 7 7                | Accounts Manageme                                          | ent / Edit Acco                         | unt: ABC compu                          | ter user                    |                 |                  |                |
| Mary Jones<br>Settings + | ✓ Save                    | (S) Save                                                   | and Add New                             | 😑 Cancel (                              | C) 🗶 De                     | lete (D)        | Refresh (R)      |                |
|                          | Account                   | RMM Integration                                            |                                         |                                         |                             |                 |                  |                |
| හා CRM Dashboard         | Kasova                    | Integration                                                |                                         |                                         |                             |                 |                  |                |
| 嶜 Accounts               | Kaseya                    | Integration                                                |                                         |                                         |                             |                 |                  |                |
| 🗟 Contacts               | In order to<br>to specify | o link this <b>Account</b> w<br>the equivalent <b>Orga</b> | with the Organiza<br>Inization's ID fro | ation record of you<br>om your Kaseya A | ur RMM account,<br>Iccount. | you have        |                  |                |
| 🗞 Activities             | Organiz                   | ation ID:                                                  |                                         |                                         |                             |                 |                  |                |
|                          | Sele                      | ect Matching Organi:                                       | zation                                  |                                         |                             | •               |                  |                |
| Opportunities            |                           |                                                            |                                         |                                         |                             |                 |                  |                |
| 🖹 Quotations 🛛 🗹         | Locations                 | Account Conta                                              | icts Assigne                            | ed Resources                            | Tax Settings                | Opportunities   | Activities       | Linked Accou   |
| 📮 Sales Orders           | Attachmen                 | ts 2                                                       |                                         |                                         |                             |                 |                  |                |
| Sites                    | <b>•</b>                  | Add 😑 Dele                                                 | ete                                     |                                         |                             |                 |                  |                |
|                          |                           |                                                            |                                         |                                         |                             |                 |                  | 710 0005       |
|                          | ACT                       | IONS LOCATION                                              | ADDRESS 1                               | ADDRESS 2                               | CITY                        | STATE           | COUNTRY          | ZIP CODE       |
|                          |                           | Main                                                       | 1234 Main<br>street                     |                                         | Any town                    | CO              | UNITED<br>STATES | 80920          |
|                          |                           |                                                            |                                         |                                         |                             |                 |                  |                |

# **Assets Synchronization**

Admin > Service Desk > RMM Integration Settings

This procedure provides bulk synchronization. Even if this bulk procedure is not run, asset synchronization occurs automatically *for integrated customer accounts and locations* when:

- A ticket is created for an existing agent.
- A new agent is installed.

### Synchronizing Assets

- 1. Select the Admin > Service Desk > RMM Integration Settings page.
- 2. Click the integration record you created earlier.
- 3. Select the Assets Synchronization tab.
- Optionally filter the loading of asset data from the VSA into Kaseya® BMS<sup>™</sup> using the Load Assets tab.
  - Machine Group ID
  - Group Name
  - MAC Address

### > IP Address

| First Check Ir                | 1                                    |                                   |                           |                       |                   |
|-------------------------------|--------------------------------------|-----------------------------------|---------------------------|-----------------------|-------------------|
|                               | 🐸 솱 Home 🔥 Service Desk 쓸 CR         | M 💿 Finance 📾 Projects 🗧          | )Reports 📕 Inventory 💼 HR | Admin # Client Portal | New Ticket Help 📀 |
| <u> </u>                      | Home / RMM Integration Settings /    | Edit RMM Integration Settings: Ka | aseya-ML-Test             |                       |                   |
| Settings -                    | Save (S) 🗹 Save and Add              | New 🗢 Cancel (C) 🗙                | Delete (D) 📿 Refresh      | (R)                   |                   |
|                               | General Settings Ticket Status Ma    | pping Assets Synchronization      | Integration Logs          |                       |                   |
| 23 Admin Dashboard            | Import Assets                        |                                   |                           |                       |                   |
| 🌣 My Company 🗹                | Load and import assets from your RMM | System.                           |                           |                       |                   |
| Business Process              |                                      |                                   |                           |                       |                   |
| 출 HR 년                        | Load Assets                          |                                   | Import Result             | S                     |                   |
| 答 CRM <                       | C Load Assets                        |                                   |                           |                       |                   |
| Security Roles                | Machine Group ID                     | Group Name                        | MAC Address               | IP Address            | First Check in    |
| 🖲 Finance 🛛 🗹                 | T                                    | T                                 | T                         | T                     | T                 |
| 🖋 Service Desk 🛛 🗹            | No records to display.               |                                   |                           |                       |                   |
| > Issue Types                 |                                      |                                   |                           |                       |                   |
| > Ticket Types                |                                      |                                   |                           |                       |                   |
| > Queues                      |                                      |                                   |                           |                       |                   |
| > Priorities                  |                                      |                                   |                           |                       |                   |
| > Ticket Statuses             |                                      |                                   |                           |                       |                   |
| > Email Parser                |                                      |                                   |                           |                       |                   |
| > RMM Integration<br>Settings |                                      |                                   |                           |                       |                   |
| Inventory                     |                                      |                                   |                           |                       |                   |
|                               |                                      |                                   |                           |                       | Next              |

5. Click the Load Assets button to load asset data from the VSA into Kaseya® BMS™.

6. Check the assets you want to import. You can also select the 'select all' checkbox in the upper left hand corner of the table to select all listed assets.

| = •            | TREMA                                                                                         |     | 希 Home          | 🗚 Service Desk           | 醬 CRM        | 💿 Finance           | 🗃 Project     | s 🔒 Reports       | 📕 Inventory    | (iii) HR     | 🌣 Admin | 希 Client Po |
|----------------|-----------------------------------------------------------------------------------------------|-----|-----------------|--------------------------|--------------|---------------------|---------------|-------------------|----------------|--------------|---------|-------------|
|                |                                                                                               | ≓H  | iome / RMM      | Integration Settings / E | dit RMM Inte | gration Settings: k | (aseya-ML-Tes | t                 |                |              |         |             |
| Mary           | / Jones                                                                                       |     | Save (S)        | Save and Add N           | lew 😑        | Cancel (C) 🗙        | Delete (D)    | 🗯 Refresh (       | R)             |              |         |             |
| Jetur          | igs •                                                                                         | Ge  | eneral Settings | Ticket Status Mapr       |              | ets Synchronization | Integratio    |                   | _              |              |         |             |
| 🍘 Admin Dashb  | Accel Status Mapping     Assets Synchronization     Integration Logs     Accel Status Mapping |     |                 |                          |              |                     |               |                   |                |              |         |             |
| 🛱 My Company   |                                                                                               | Im  | nport Asse      | ets                      |              |                     |               |                   |                |              |         |             |
| -              | _                                                                                             | Loa | ad and import   | assets from your RMM S   | vstem.       |                     |               |                   |                |              |         |             |
| Business Proc  | ess 🗹                                                                                         |     |                 |                          | ,            |                     |               |                   |                |              |         |             |
| 삼 HR           |                                                                                               |     | Load Asset      | s                        |              |                     |               |                   | Import Results |              |         |             |
| 營 CRM          | Ð                                                                                             |     |                 |                          |              |                     |               |                   |                |              |         |             |
| Security Roles |                                                                                               |     | CL oad As       | sets                     |              |                     |               |                   |                |              |         |             |
| -              | _                                                                                             |     | - Court         |                          |              |                     |               |                   |                |              |         |             |
| Image: Finance |                                                                                               |     | ded-int         | 05-vsa.root.southeast    | root.s       | southeast           |               | 00-50-56-01-00-75 |                | 192.168.2.11 | 5       | 9/19/20     |
| 🖋 Service Desk |                                                                                               |     | mx01.re         | oot.southeast            | root.s       | southeast           |               | 00-0C-29-6A-63-DB |                | 10.100.100.8 | 3       | 3/16/20     |
| > Issue Types  | s                                                                                             |     | V netvgdo       | c01.root.southeast       | root.s       | southeast           |               | 00-0C-29-10-18-56 |                | 10.100.100.8 |         | 2/3/20      |
| > Ticket Type  | 25                                                                                            |     | Vin-u0          | co2l2in61.root.southeast | root.s       | southeast           |               | 00-0C-29-A4-2F-B7 |                | 10.100.100.3 | 6       | 6/19/20     |
| > Queues       |                                                                                               |     | Vindow          | s10-prv.root.southeast   | root.s       | southeast           |               | 00-0C-29-32-E1-C3 |                | 10.100.100.7 | 8       | 3/17/20     |
| > Priorities   |                                                                                               |     | window          | s8-1.root.southeast      | root.s       | southeast           |               | 00-0C-29-A2-E5-76 |                | 10.100.100.7 | 9       | 3/17/20     |
| > Prioricies   |                                                                                               |     | winxp-k         | sa.root.southeast        | root.s       | southeast           |               | 00-0C-29-63-30-F5 |                | 10.100.100.2 | 50      | 4/14/20     |
| > SLAs         |                                                                                               |     | desktop         | o-cf2bi3j.root.unnamed   | root.u       | unnamed             |               | 58-82-A8-92-00-32 |                | 10.10.91.82  |         | 2/24/20     |
| > Ticket State | uses                                                                                          |     | ksa-zyr         | ion.sa.myorg             | sa.m         | yorg                |               | 00-0C-29-A0-27-9D |                | 10.100.100.3 | 5       | 8/26/20     |
| > Email Parse  | er                                                                                            |     | linux-f6        | pu.sa.myorg              | sa.m         | yorg                |               | 60-67-20-EB-40-7C |                | 192.168.2.11 | 6       | 1/2/20      |
| > RMM Integ    | ration                                                                                        |     | wintogo         | o.sa.myorg               | sa.m         | yorg                |               | 20-68-9D-0B-E0-4D |                | 192.168.2.13 | 9       | 8/2/20      |
| Settings       |                                                                                               |     | ws-mlo          | pez03.sa.myorg           | sa.m         | yorg                |               | 60-67-20-EB-40-7C |                | 172.20.68.68 |         | 12/13/2     |
| Inventory      |                                                                                               |     |                 |                          |              |                     |               |                   |                |              |         |             |
|                |                                                                                               |     |                 |                          |              |                     |               |                   |                |              |         |             |
|                |                                                                                               |     |                 |                          |              |                     |               |                   |                |              |         |             |

- 7. Review the Import Results.
  - If the customer account and location is mapped and the asset exists or is added, the import shows success.

- 🐱 🔺 Home 🔥 Service Desk EXTREMA 嶜 CRM 💿 Finance 📰 Projects 📕 Inventory (iii) HR 🗘 Admin 😭 Client Po Home / RMM Integration Settings / Edit RMM Integration Settings: Kaseya-ML-Test Mary Jones 🕼 Save and Add New 😑 Cancel (C) 🗶 Assets Synchronization Admin Dashboard Import Assets My Company Load and import assets from your RMM System ess Process Import Results 🐸 не Load Assets 🖀 CRM Security Roles Import Logs Message Date/Time 🔑 Service Desk ▣ Machine (windows10-prv.root.southeast) was succesfully imported 3/8/2016 11:02:46 AM 3/8/2016 11:02:46 AM ~ Machine (win-u0ko2l2in61.root.southeast) was succesfully imported. > Issue Types Machine (netvgdc01.root.southeast) was succesfully imported. 3/8/2016 11:02:46 AM ~ > Ticket Types > Queues > Priorities > SLAs > Ticket Statuses > Email Parser > RMM Integration Settings ▣ Inventory
- > If the customer account or location is not mapped, the import shows failure.

 Review synchronized asset properties using the BMS > Service Desk > Asset Management > Hardware Assets page.

# **Testing Ticket Integration**

Admin > Service Desk > RMM Integration Settings

Once integration is configured, you can test it by triggering a system-generated ticket in the VSA, then view the corresponding ticket in the Kaseya® BMS<sup>™</sup>.

- 1. In the VSA, use a monitoring event to create a **Ticketing** ticket for an agent in an integrated organization and machine group.
- 2. In Kaseya® BMS<sup>™</sup> select the Service Desk > Tickets page.
- 3. Select the Kaseya® BMS<sup>™</sup> ticket created for the VSA monitoring event.

The Ticket View > Assets section identifies the machine, group and organization of the agent account in the VSA.

| 🛷 Home 🥖 My Tickets 🧭 Edit T | licket: 206_20170331-1 - router connection issue       |                                                                                                  |
|------------------------------|--------------------------------------------------------|--------------------------------------------------------------------------------------------------|
| 🕑 Edit (E) 🗶 Dele            | ete (D) 📿 Refresh (R) 🗄 🖬 Audits 🕹 Assign 🖾 Resolve    | ⊖ Print                                                                                          |
| Ticket View O Time Logs      | 🖾 Expenses 🛛 🚓 RMM Integration 🛛 🖾 Custom Fields       | 🗞 Attachments 🧕                                                                                  |
|                              | 70331-1 - router connection issue                      | ත් Ticket Properties                                                                             |
| Status: New                  | Assignee:<br>Oueue: Heln Desk                          | 🛥 Source: Email                                                                                  |
| Total Time Spent: Ohrs       | CCs: None                                              | Ticket Type: Service Request                                                                     |
| Total Expenses: \$0.00       | Created By:                                            | Sub-Issue Type: None                                                                             |
| Due Date: None               |                                                        | # Service Contract: None                                                                         |
| 🗩 Details                    |                                                        | 🚔 Work Type: None                                                                                |
|                              |                                                        | ★ SLA                                                                                            |
| intermittent failures on rot | JEEF TU. TU.SU. TUU                                    | SLA: None                                                                                        |
|                              |                                                        | SLA Status: No SLA.                                                                              |
|                              |                                                        | Affected Assets                                                                                  |
|                              |                                                        | Hardware: (VMware-42 31 58 7d 90 35 49 95-7e<br>d1 c5 c3 87 d4 1d 21) - ag-white-w732.root.aspen |
| Q Activities 💿 Expenses      | & Charges 🛛 🖨 Service Calls & To-Dos 🔗 Related Tickets | © Survey History                                                                                 |

- 4. Select the RMM Integration tab.
  - > The Ticket Reference identifies the ticket in the VSA.

| = •           | TREMA               | 🍯 🕷 Home 🗄 Service Desk 🖉 CRM 🔅 Finance 📰 Projects 🖶 Reports 🛢 Inventory 🌒 HR 🗢 Admin 🕷 Client Portal New Ticket 🛛 👫 🗛 🗛 😽 👘 👘                      |
|---------------|---------------------|----------------------------------------------------------------------------------------------------|
| <b>A</b>      |                     | Home / ManageTickets / #241-03062016# - windows10-prv.root.southeast is offline                                                                     |
| Set           | ttings <del>-</del> | C Edit (E) O Cancel (C) X Delete (D) C Refresh (R) A Assign Stresson A Price Total                                                                  |
| 🍘 Service Des |                     | Ticket View Time Logs Expenses RVM Integration Custom Fields Attachments 9                                                                          |
| 🋷 My Tickets  |                     | Kaseya Integration                                                                                                    |
| Iickets 🋷     |                     | This section will show the equivalent Ticket Reference Number of Kaseya Ticketing platform during the integration with Kaseya.<br>Ticket Reference: |
|               | lickets (1384)      | 1570                                                                                                    |
|               |                     | Activities Expenses & Charges Service Calls & To-Dos                                                                                                |
| 🖉 Knowledgel  | base                |                                                                                                    |
| Recurring N   |                     | Lej Ada Nate Valad Ime                                                                                                    |
|               |                     | Email Received by System on Bio2016 8-4045 PM     Note Date: 3/6/2016 8-4045 PM                                                                     |
|               |                     | windows10-prv.root.southeast has not checked in since 10.47.06 pm 14-Oct-15                                                                         |
|               |                     | Z Edit B Deleca                                                                                                    |
|               |                     |                                                                                                    |
|               |                     |                                                                                                    |